სავარჯიშო 9

სივრცული ანალიზი---რასტრული მონაცემები

## პრობლემის გამნარტება:

სახლის ასაშენებლად ხელსაყრელი ადგილის მოძებნა გარკვეული კრიტერიუმების გათვალისწინებით:

- უნდა მდებარეობდეს 40 მეტრზე მაღლა
- არ უნდა იყოს უკვე დასახლებული არეალი, სასაფლაოს ტერიტორია და ბუნებრიბი არეალი (Landuse types)
- უნდა მდეპარეოპდეს მაგისტარლიდან 500 მეტრის დაშორეპით

გამოსაყენებილი მონაცემები: (Exercise 9)

- Landuse
- Height
- main\_roads

ვექტორული ობიექტების კონვერტაცია რასტრულ ფორმატში

"Land\_Use" --- Convert to raster --- "LandRaster" (Toolbox-Conversion Tools-To Raster- Feature to Raster); ദുഘ്രിന മരുതനുത "TDN\_code".

ორი რსტრული ფენის ერთად გამოსახვა

შემოიტანეთ LandRaster და height ფენები ArcMap- ში height –properties – Symbology –Classiffied, აირჩიეთ 10 კლასი და მონიშნეთ "clour ramp";

გახსენით "effect toolbar" და შეცვალეთ "transparency"

რეკლასიფიკაცია

Height----Reclassify (Toolbox-Spatial Analyst Tools-Reclass-Reclassify) -----HeightSuit

| New Values |
|------------|
| 0          |
| 1          |
| NoData     |
|            |
|            |

LandRaster----Reclassify (Toolbox-Spatial Analyst Tools-Reclass-Reclassify) -----LandUseSuit

| TDN_Code | Landuse type      | New code |
|----------|-------------------|----------|
| 5023     | Deciduous forest  | 0        |
| 5053     | Coniferous forest | 0        |
| 5063     | Mixed forest      | 0        |
| 5203     | Arable land       | 1        |
| 5212     | Meadow            | 1        |
| 5213     | Meadow            | 1        |
| 5243     | Heather           | 0        |
| 5262     | Other             | 1        |
| 5263     | Other             | 1        |
| 5303     | Cemetry           | 0        |

მანძილის ფენის შექმნა

Main\_roads---Distance (Toolbox-SpatialAnalyst Tolls-Distance-Eucledean distance)---Distance grid

რეკლასიფიკაცია

Distance grid---Reclassify---RoaSuit

შექმენით ორი კალსი: 0-500 მეტრი (ახალი მნიშვნელობა "0") და 500მ-800მ (ახალი მნიშვნელობა "1").

სამი ფენის შეერთება

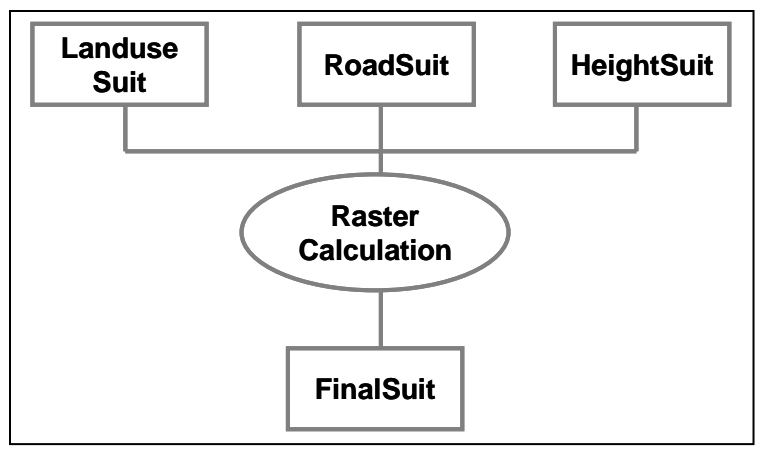

## რასტრული კალცულაცია

გახსენით "Spatial Analyst" -ის მენიუ, შემდეგ "Raster Calculation" და შეიყვანეთ: [LanduseSuit] + [RoadSuit] + [HeightSuit] და "Evaluate"

ამ კალკულაციის შედეგი გახადეთ პერმანენტული სახელით "FinalSuit".

## შექმენით ახალი რასტრი ყველაზე მოსახერხებელი (ხელსაყრელი) არეალებით

"Spatial Analyst" > "Raster Calculation" > [Calculation]==3

ამ კალკულაციის შედეგი გახადეთ პერმანენტული სახელით "MostSuit".